## Creating a Renewal Submission

Purpose of this resource: To show SHSU investigators how to create a renewal submission in Cayuse IRB.

1. From your Dashboard, click on **Studies**.

| Dashboard Studies Submissions Tasks |  |
|-------------------------------------|--|
|-------------------------------------|--|

2. Find the study you would like to create a Renewal Submission on and click on the study number (the study must be approved).

| Active Archive       |             |          |                |  |
|----------------------|-------------|----------|----------------|--|
| Q O Status: Approved |             |          |                |  |
| IRB#                 | Study Title | Status   | PI             |  |
| IRB-FY21-39          | Study One   | Approved | Researcher One |  |
| <u>IRB-FY21-26</u>   | Study Two   | Approved | Researcher Two |  |
| \_/<br>IRB-FY21-18   | Study Three | Approved | Researcher Two |  |

3. On the Study Details page, click on **New Submission**. The drop-down menu will appear. Click on **Renewal** 

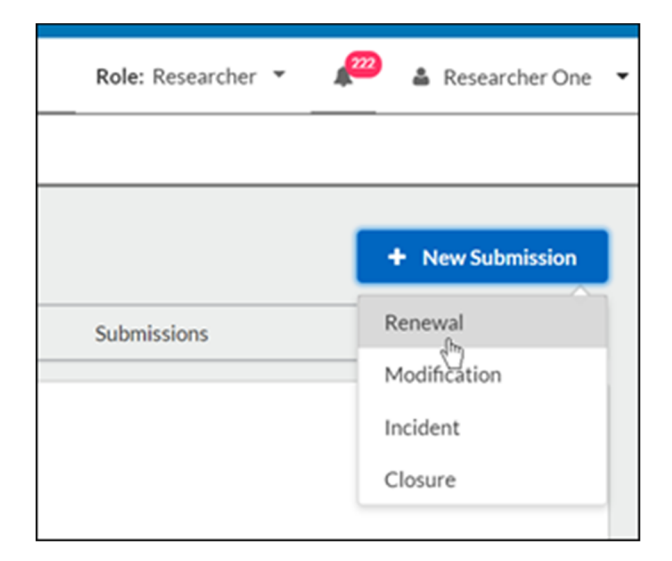

On the Submission Details tab, submission information will populate. The individual that creates the study will be added as the Primary Contact. This can be changed when editing the submission.

Click **Edit** to start your submission.

After you fill out your submission form, click **Complete Submission** to initiate the routing process.